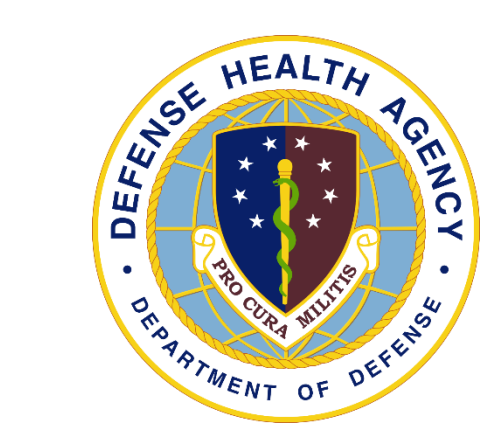

## Revenue Cycle "Edit Failures ANSI – Work Items"

Yvette Guerrero & Jeff Smith August 29<sup>th</sup> & 31<sup>st</sup>, 2023

#### Agenda

- Claim Validation Edit Overview
- Accessing Claim Validation Edits
- Additional Background- Claim Validation Edits
- Alpha II Claim Edits
  - Work Item Configuration
  - Alpha II Work Group Activities
  - Planned Alpha II reconfigurations and workflow re-design
- Overview Edit Failures
  - Edit Failure
    - ✓ ANSI Work Item 'WI'
  - Financial Class
    - ✓ BC/BS
  - Identify error categories
  - Identify UBO errors versus Coding errors
  - Apply process to other Edit Failures and Financial Classes
  - Reports
  - GSC Tickets for improvement

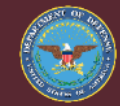

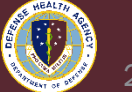

#### **CPA- Claim Validation Edits Overview**

- First Line claim edits run at the time of initial claim generation for both 1500 and UB-04 claim forms
- Edit content is configured specifically to DHA requirements, and generally validates the basic elements of the Electronic Data Interchange (EDI) claim transaction are in place
- All Claim validation edits (CVE'S) require correction before further claim processing can occur
- CVE edit descriptions specify whether impacted EDI claim segments have erroneous or missing data

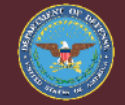

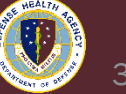

#### **Accessing Claim Validation Edits**

#### Step 1- Generate impacted claim form, then double click validate:

| hit Batch Submit as Paper Print Validate 4                   | Review Deny Cance                  | l Search                     | Comment                 | *<br>Exit              |                               |       |
|--------------------------------------------------------------|------------------------------------|------------------------------|-------------------------|------------------------|-------------------------------|-------|
| Edit Info                                                    |                                    |                              |                         |                        |                               |       |
| ROOKE ARMY MEDICAL CENTE <sup>2</sup><br>551 ROGER BROOKE DR |                                    | 3a F<br>CN<br>b. M<br>REC    | PAT.<br>TL #            | -                      | 4 a                           | FBILL |
| ORT SAM HOU TX 782344504<br>109168563                        |                                    | 5 FI<br>7                    | ED. TAX NO.<br>4-128265 | FROM T<br>3071723 07   | PERIOD<br>HROUGH<br>1723      |       |
|                                                              | 9 PATIENT ADDRESS a                |                              |                         | c d                    | 0                             |       |
|                                                              | 01 25 20                           | 21 CONDITION CODE            | S 24 25 26              | 27 28 29 ACDT<br>STATE | 30                            |       |
| 1 071723                                                     | 34 OCCURRENCE 35<br>CODE DATE CODE | FROM                         | N 36<br>THROUGH CODE    | E OCCURRENCE SPAN      | THROUGH 37                    |       |
| CIVILIAN EMERGENCY 000                                       |                                    | 39 VALUE CODE<br>CODE AMOUNT | S 40<br>CODE            | VALUE CODES<br>AMOUNT  | 41 VALUE CODES<br>CODE AMOUNT |       |
| ALLS CHURCH VA, 22042                                        | bc                                 |                              |                         |                        |                               |       |
| 2 REV.CD. 43 DESCRIPTION                                     | d 44 HCPCS / RATE / HIPPS CODE     | 45 SERV. DATE                | 46 SERV. UNITS          | 47 TOTAL CHARGES       | 48 NON-COVERED CHARGES        | 49    |
| 306 LAB/BACT-MICRO                                           | 87624                              | 071723                       | 3                       | 11394                  |                               |       |

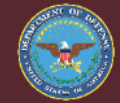

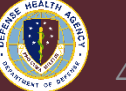

#### **Accessing Claim Validation Edits con't**

# Step 2- Visualize CVE error reason, double click line item to open and enter required claim information

**Claim Has Validation Errors** 

Validation has completed successfully. Below are the validation errors that were found.

| Alias | Description                                   | Field                                         | Index | Severity    |
|-------|-----------------------------------------------|-----------------------------------------------|-------|-------------|
|       | (2010BA N301) Subsciber Street Address is mis | WPC837I5010_2010BA_N301_SubscriberAddressLine |       | INFORMATION |
|       | (2010BA N401) Subsciber City is missing       | WPC837I5010_2010BA_N401_SubscriberCityName    |       | INFORMATION |
|       | (2010BA N402) Subsciber State is missing      | WPC837I5010_2010BA_N402_SubscriberStateCode   |       | INFORMATION |
|       | (2010BA N403) Subsciber Zip Code is missing   | WPC837I5010_2010BA_N403_SubscriberZipCode     |       | INFORMATION |

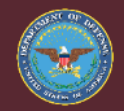

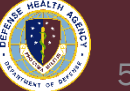

#### **Additional CVE Background**

- The nomenclature for the CVE edit description and field is technical in nature, reflecting the ANSI claim transaction loops and data elements impacted
- Edits often denote missing demographic information for patients, guarantors, and payors. Examples of additional errors, (dependent on claim form requirements), include:
  - Missing Payer ID
  - Missing Diagnosis Pointer
  - Missing subscriber gender
  - Missing or incorrectly formatted secondary ID reference
  - Inaccurate or incomplete payer NAIC number
  - Assignment of benefits not completed
- Currently, CVE edit are configured to run for all financial classes, including Tricare

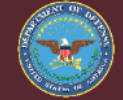

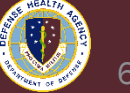

#### **Alpha II Claim Edits**

- Alpha II is an embedded claim scrubber, within Revenue Cycle. The edits are triggered when a claim is generated.
- To identify Alpha II Edit:
  - Workflow-Queue tab, Edit Failure Queues
     ✓ Edit Failure Number 'CS123' or 'CW123'
  - Open Claim-Bill Record Browser, select
     Validate icon
  - Discern Report Edit Failure Details Report

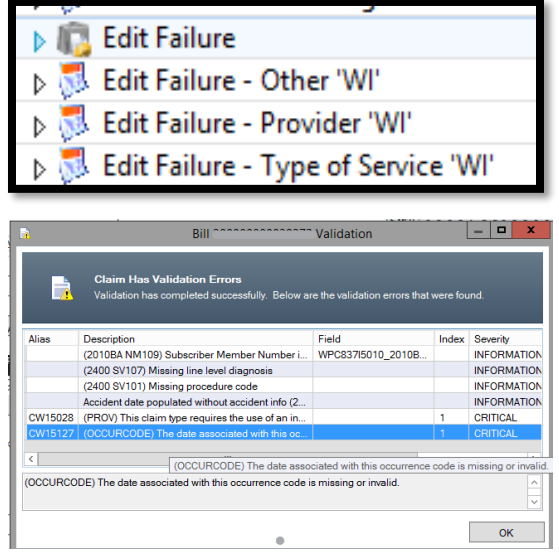

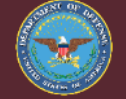

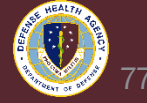

## Edit Suites in ClaimStaker – Alpha ii Groupings by Claim Type

|           | Professional Claim Edit Maintenance by Claim Type |                                                            |                  |                     |       |               |            |          |      |                 |          |                       |
|-----------|---------------------------------------------------|------------------------------------------------------------|------------------|---------------------|-------|---------------|------------|----------|------|-----------------|----------|-----------------------|
| Select    | <u>Edit</u><br>Number                             | Edit Name                                                  | Edit<br>Calegory | Edit<br>Seventy     | BC/BS | Tricare       | Commercial | Medicaid | Auto | Workers<br>Comp | Medicare | Medicare<br>Advantage |
|           | 1008                                              | CCI Unbundled Code Pairs - Modifier Not Allowed            | CCI              | Reject Claim        |       | V             | V          | V        | 1    |                 | V        |                       |
|           | 1009                                              | CPT Code Sequencing by RVU                                 | CPT/HCPCS        | Reduced<br>Payment  | ✓     |               | 1          | ✓        | ✓    | ✓               | •        |                       |
|           | 1010                                              | CPT/HCPCS Versus Patient Gender                            | CPT/HCPCS        | Reject Claim        | ~     | V             | <b>v</b>   | <b>V</b> | -    | <b>V</b>        | <b>V</b> | <b>V</b>              |
|           | 1011                                              | Medicare Type I Add-on Code and Parent Code<br>Validation  | CPT/HCPCS        | Line Item<br>Denied | ~     |               | ~          | ✓        |      |                 | ✓        |                       |
|           | 1012                                              | Medicare Type II Add-on Code and Parent Code<br>Validation | CPT/HCPCS        | Actionable          |       |               |            |          |      |                 | 1        |                       |
|           | 1015                                              | AMA Add-on Code and Defined Parent Code<br>Validation      | CPT/HCPCS        | Line Item<br>Denied | -     |               | ✓          | ✓        | ✓    |                 |          |                       |
| اصلي: جمو | ومعيور ال                                         | AMA Add-on Code and Undefined Parent Code                  |                  | مىرىيە              | مرحى  | particular of | eres.      | ~~       |      | _               |          | a f                   |

I has no disclosure of data contained in this sheat is subject to the sentiletines on the title same of this document

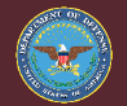

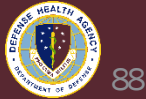

## **Work Item Configuration by Edit Category**

| Work Item Name (By Edit Category) | Work Item Business Rule                                                  |
|-----------------------------------|--------------------------------------------------------------------------|
| DOD Edit Failure - Demographic    | (Edit Category = "Demographic")                                          |
| DOD Edit Failure - Provider       | (Edit Category = "Provider")                                             |
| All Other Edit Categories         | (Edit Category = " ") and (Financial<br>Class is not equal to "TRICARE") |

- Work Items are determined first by the Edit Categories
- Work item business rules are then configured to trigger a work item for routing specific edit categories to the appropriate party/assignee for resolution

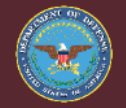

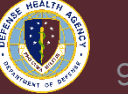

## List of All Edit Categories with Work Item Assignees

| • | DOD Edit Failure - ANSI             |
|---|-------------------------------------|
| • | DOD Edit Failure - Authorization    |
| • | DOD Edit Failure - CCI/OCE          |
| • | DOD Edit Failure - Condition Codes  |
| • | DOD Edit Failure - CPT/HCPCS        |
| • | DOD Edit Failure - Dates            |
| • | DOD Edit Failure - Demographic      |
| • | DOD Edit Failure - Diagnosis        |
| • | DOD Edit Failure - E/M              |
| • | DOD Edit Failure - ID               |
| • | DOD Edit Failure - MCE              |
| • | DOD Edit Failure - Med Necessity    |
| • | DOD Edit Failure - Modifier         |
| • | DOD Edit Failure - Occurrence Codes |
| • | DOD Edit Failure - Place of Service |
| • | DOD Edit Failure - Provider         |
| • | DOD Edit Failure - Ouality Measures |
| • | DOD Edit Failure - Reimbursement    |
| • | DOD Edit Failure - Revenue Codes    |
| • | DOD Edit Failure - Type of Service  |
| • | DOD Edit Failure - Units            |
| • | DOD Edit Failure - Value Codes      |
| • | DOD Edit Failure - Other            |
|   |                                     |

|                                    |   | Responsible Party/Assignee |   |  |  |
|------------------------------------|---|----------------------------|---|--|--|
| Edit Failure Categories            | - | (Work Item Owner)          | - |  |  |
| ANSI                               |   | UBO/Biller                 |   |  |  |
| Authorization for ROI Review       |   | UBO/Biller                 |   |  |  |
| CCI/OCE                            |   | Coding                     |   |  |  |
| Condition Code                     |   | UBO/Biller                 |   |  |  |
| CPT/HCPCS                          |   | Coding                     |   |  |  |
| Dates                              |   | UBO/Biller                 |   |  |  |
| Demographic                        |   | PAD                        |   |  |  |
| Diagnosis                          |   | Coding                     |   |  |  |
| E/M                                |   | Coding                     |   |  |  |
| Identification                     |   | UBO/Biller                 |   |  |  |
| MCE                                |   | Coding                     |   |  |  |
| Medical Necessity                  |   | Coding                     |   |  |  |
| Modifier                           |   | Coding                     |   |  |  |
| Occurrence Code                    |   | UBO/Biller                 |   |  |  |
| Place of Service                   |   | UBO/Biller                 |   |  |  |
| Provider                           |   | UBO/Biller                 |   |  |  |
| Quality Measures                   |   | UBO/Biller                 |   |  |  |
| Reimbursement                      |   | UBO/Biller                 |   |  |  |
| Revenue Code                       |   | UBO/Biller                 |   |  |  |
| Type of Service (aka Type of Bill) |   | UBO/Biller                 |   |  |  |
| Units                              |   | Coding                     |   |  |  |
| Value Code                         |   | UBO/Biller                 |   |  |  |
| Other                              |   | UBO/Biller                 |   |  |  |
|                                    |   |                            |   |  |  |

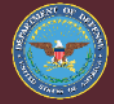

Improving Health and Building Readiness. Anytime, Anywhere — Always

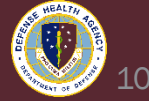

10

## **Ongoing Alpha II Edit Resolution Activities**

#### Alpha II Edit Work Group:

- Multi-Stakeholder team meeting weekly to review and resolve edits
- Performs ongoing analysis of Edit Failure reporting from Discern to identify trends, high volume/problematic issues, and to review issues identified by UBO, MCPB, PAD, Health Informatics, and the Leidos team

#### Edit Reconfiguration and Workflow Re-Design:

- Strategic goal is to reduce volume and nature of un-necessary and low value edits, allowing coding, billing, and registration staff to concentrate on high value claim edits impacting both revenue and workload capture
- Tickets are submitted to GSC to revise edit configuration or to assist in troubleshooting problematic issues

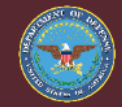

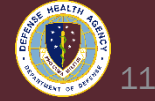

## Planned Alpha II edit/workflow reconfigurations

| Issue Title                                                 | Description                                                                                                    |
|-------------------------------------------------------------|----------------------------------------------------------------------------------------------------|
| DoD Professional Waiting on Coding<br>3M360 Hold            | 1, LPDH team is looking to add logic to the Professional Coding work<br>items to only trigger when a qualifying Professional charge exists. This<br>updated logic would only fire the Work Item/Hold on the encounter at<br>discharge if a professional charge exists.                                                                                    |
| E&M Office Visit Billing - Institutional<br>Component G0463 | <ol> <li>Ticket with LPDH pending DHA HI approval</li> <li>Institutional component of E&amp;M Office Visits is being denied<br/>submitted on facility claim, this rule is to remove that component on<br/>certain financial classes when submitting.</li> <li>Activity: Per DHA HI Solution owner on 8/2, requested design needs<br/>approval.</li> </ol> |
| Observation Billing                                         | <ol> <li>Implementing rule to roll up Observation charges on facility claim to a<br/>single line item for the first date of service.</li> <li>Ticket with LPDH pending DHA HI approval.</li> </ol>                                                                                                    |

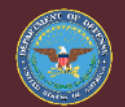

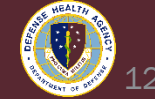

#### Planned Alpha II edit/workflow reconfigurations con't

| Issue Title                                                 | Description                                                                                                    |
|-------------------------------------------------------------|----------------------------------------------------------------------------------------------------|
| Ambulance Billing Rate                                      | 1. Update rates to reflect per minute charge                                                                                                    |
| Billing of procedure units- Day<br>Surgery                  | <ol> <li>Configure units on 0360 soft coded facility claim line items &gt;1 to<br/>equal 1.</li> <li>Soft coding workflow results in CPTs with quantities greater than 1 on<br/>facility claim, hitting a valid claim edit.</li> </ol>                                    |
| Reduction of Financial Classes<br>undergoing Alpha II edits | <ol> <li>Financial classes receiving Alpha II edits as of 8/16/23 is limited to<br/>Commercial OHI, BC/BS, DoD/VA Sharing, and Medicare when listed.</li> <li>LEIDOS working on plan to cleanup claims with dates of service prior<br/>to 8/16/23 as required.</li> </ol> |

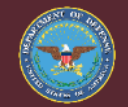

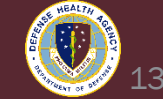

## Planned Alpha II edit/workflow reconfigurations

| Issue Title                                                                              | Description                                                                                                    |
|------------------------------------------------------------------------------------------|----------------------------------------------------------------------------------------------------|
| Immunization Codes Billing on<br>separate claim forms                                    | 1. InActivate the "Immunization Rule for Charge Group Procedure Tier"<br>There are 49 CPT/HCPCS Codes. The Charges do not need to be billed<br>on separate claim forms.               |
| Vaccine Administration Revenue<br>Codes                                                  | 1. LEIDOS investigating why some Vaccine Admin Revenue Codes generated are 0250 instead of reflecting CDM build of 0636                                                               |
| Quantity Conversion Factor (QCF)<br>correction for J3110 to correct<br>improper charging | 1. Requesting the QCF for pharmacy item ID 14091415 teriparatide (Forteo) 600mcg/2.4mL inj pen be changed from 144 to 60 to match the change in description within the CSPricingTool. |

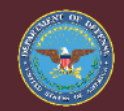

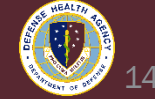

#### **Overview Edit Failure Webinar**

- Edit Failure
  - ANSI Work Item 'WI'
- Financial Class
  - BC/BS
- Identify error categories
- Identify UBO errors versus Coding errors
- Apply process to other Edit Failures and Financial Classes

- Reports
  - Discern Reporting
  - HealtheAnalytics
- GSC Tickets for improvement

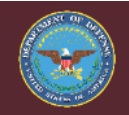

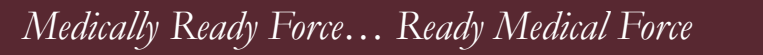

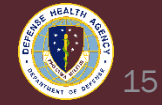

#### Edit Failure Monitoring State Queue ~ Work Items 'WI'

- Pre-Billing: All Financial Classes ~ Exclusions apply
- Resolve Edit Failures in the 'Edit Failure ... 'WI' queue

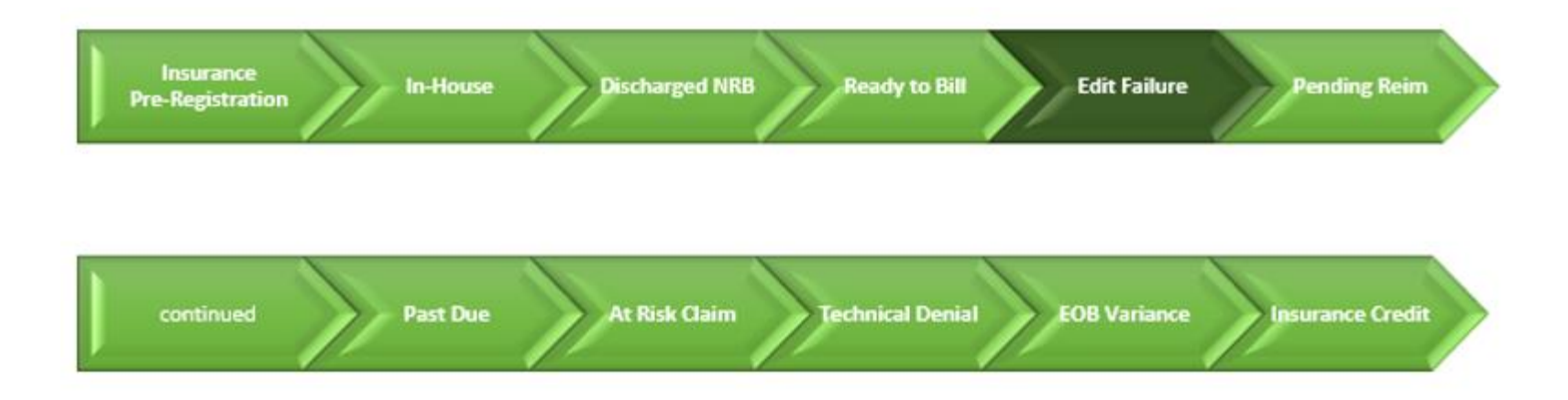

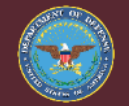

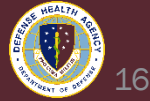

#### **ANSI Edits**

- Edit Failure ANSI 'WI' work item queue
- D116 DOD Edit Failure ANSI edit failures
- Claims/encounters with a HIC-ID medical insurance health plan
- Incomplete data elements, such as zip code missing +4
- Work items require update to information in Registration Perspective and the Encounter Perspective
- NEVER bypass an ANSI edit for a claim going to SSI, this may cause SSI to reject the entire daily batch
- V2-2b UBO HelpFul HandOut Workflow Queue E-E ~ Edits Edit Failures

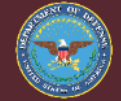

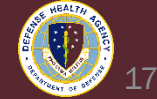

### HealtheAnalytics - FED Claim Edit Analysis ~ All Data

- FED Claim Edit Analysis
- Pre-SSI
- Alpha II Scrubber
- RevCycle Scrubber
- Summary
- No filtered data
- Overwhelming amount of edits
- Next Step
- Focus on Financial Class

| C       Dete       Question       Weex: Original         trompts and Navigation       Summary       Detail       Information         Date       Date Range         Generated Date       All Data         Billing Organization       Encounter Classification       Bill Type         Payer       Provider Type       Edit Category Code       Source Description         (All)       *       (All)       *       (All)       *         Facility       Encounter Type       Plan Responsibility Sequence       Health Plan       Provider       Edit Severity         *       (All)       *       (All)       *       (All)       *       (All)       *         Source Organization       Medical Service       Financial Class       Media Type       Edit Category       *       Edit Severity Code         (All)       *       (All)       *       (All)       *       (All)       *         Column Grouping 1       Column Grouping 2       Column Grouping 3       Generated Month       *       (Blank)       *         Requiring Edits       Total Claims       Total Claim Amount       Requiring Edits       Total Claim Amount         Billing Organization       *       Column Grouping 2       C                                                                                                    |             | l Analysis | ED Claim Edit A | F             |      |               |          |                    |         |            |                    |        |                          |     | Back to Project         |
|----------------------------------------------------------------------------------------------------|-------------|------------|-----------------|---------------|------|---------------|----------|--------------------|---------|------------|--------------------|--------|--------------------------|-----|-------------------------|
| Date       Date Range         Generated Date <ul> <li>All Data</li> <li>Encounter Classification</li> <li>Billing Organization</li> <li>Encounter Classification</li> <li>Billing Organization</li> <li>Encounter Classification</li> <li>Billing Organization</li> <li>Encounter Classification</li> <li>Billing Organization</li> </ul> Encounter Classification         Bill Type         Payer         Provider Type         Edit Category Code         Source Description         Source Description         Admitting Provider <li>(All)</li> <li>(All)</li>                                                                                                    |             |            |                 |               |      |               |          |                    |         |            | riginal            | ew: Or | 🗁 🔻 🔄 🗄 Vie              | G   | 5 C 5 G                 |
| Date       Date Range         Generated Date <ul> <li>All Data</li> <li>Billing Organization</li> <li>Encounter Classification</li> <li>Billing Organization</li> <li>Encounter Classification</li> <li>Billing Organization</li> <li>Encounter Type</li> <li>Edit Category Code</li> <li>Source Description</li> <li>Facility</li> <li>Encounter Type</li> <li>Plan Responsibility Sequence</li> <li>Health Plan</li> <li>Provider</li> <li>(All)</li> <li>(All)</li>             &lt;</ul>                                                                                                    |             |            |                 |               |      |               |          |                    |         |            | n                  | ation  | mary Detail Inform       | umn | ompts and Navigation Su |
| Date       Date Range         Generated Date       All Data         Billing Organization       Encounter Classification       Bill Type       Payer       Provider Type       Edit Category Code       Source Description         Facility       Encounter Type       Plan Responsibility Sequence       Health Plan       Provider       Edit Severity         •       (All)       •       (All)       •       (All)       •       (All)       •         •       (All)       •       (All)                                                                                                    |             |            |                 |               |      |               |          |                    |         |            |                    |        |                          |     |                         |
| Idenerated Date       All Data         Billing Organization       Encounter Classification       Bill Type       Payer       Provider Type       Edit Category Code       Source Descrit         V       (All)       *       (All)       *       (All)       <                                                                                                    |             |            |                 |               |      |               |          |                    |         |            |                    |        | Date Range               | C   | Date                    |
| Billing Organization       Encounter Classification       Bill Type       Payer       Provider Type       Edit Category Code       Source Description         *       (All)       *       (All)       *       (All)       *       Admitting Provider       *       (All)       *       LCAHANCE_MIL         Facility       Encounter Type       Plan Responsibility Sequence       Health Plan       Provider       Edit Severity       (All)       *       (All)       *       (A                                                                                                    |             |            |                 |               |      |               |          |                    |         |            |                    | ٣      | All Data                 | •   | Generated Date          |
| Dring Organization     Column Crouping 1       Column Grouping 1       Column Grouping 2       Column Grouping 3       Generated Year       Total Claims       Total Claims       Total Claims       Column Grouping 2       Column Grouping 3       Generated Year       Total Claims       Total Claims       Total Claims       Total Cla                                                                                                    | rintion     | Source [   | Code            | Edit Catagon  |      | ar Type       | P,       |                    | Pavar   |            | Rill Type          |        | Encounter Classification |     | Rilling Organization    |
| Facility       Encounter Type       Plan Responsibility Sequence       Health Plan       Provider       Edit Severity <ul> <li>(All)</li> <li>(All)</li> <li>(All)&lt;</li></ul>                                                                                                    | ILLENNIUM:P | I LCAH:NO  | - CODE          | (AII)         | *    | tina Provider | - [A     |                    | (AII)   | *          | (AII)              | -<br>  | (AII)                    | *   | Billing Organization    |
| Facility     Encounter Type     Plan Responsibility Sequence     Health Plan     Provider     Edit Severity       •     [(All)     •     [(All)     •     [(All)     •     [(All)     •       •     [(All)     •     [(All)     •     [(All)     •     [(All)     •       Source Organization     Medical Service     Financial Class     Media Type     Edit Category     V     Ecit Severity Code       [(All)     •     [(All)     •     [(All)     •     [(All)     •     [(All)     •       [(All)     •     [(All)     •     [(All)     •     [(All)     •     [(All)     •       [(All)     •     [(All)     •     [(All)     •     [(All)     •     [(All)     •       [(All)     •     [(All)     •     [(All)     •     [(All)     •     [(All)     •       [(All)     •     [(All)     •     [(All)     •     [(All)     •     [(All)     •       [(All)     •     [(All)     •     [(All)     •     [(All)     •     [(All)     •       [(All)     •     [(All)     •     [(All)     •     [(All)     •     [(All)     • <td></td> <td></td> <td></td> <td></td> <td></td> <td></td> <td></td> <td></td> <td></td> <td></td> <td></td> <td></td> <td></td> <td></td> <td></td>                                                                                                    |             |            |                 |               |      |               |          |                    |         |            |                    |        |                          |     |                         |
| •       (All)       •       (All)       •       (All)       •       (All)       •       (All)       •       (All)       •       (All)       •       (All)       •       (All)       •       (All)       •       (All)       •       (All)       •       (All)       •       (All)       •       Edit Category       V       Edit Severity Code       (All)       •       (All)       •       •       (All)       •       •       (All)       •       •       (All)       •       •       (All)       •       •       •       •       •       •       •       •       •       •       •       •       •       •       •       • <td< td=""><td></td><td></td><td></td><td>Edit Severity</td><td></td><td>er</td><td>Pr</td><td>Plan</td><td>Health</td><td>y Sequence</td><td>Plan Responsibilit</td><td></td><td>Encounter Type</td><td></td><td>Facility</td></td<>                                                                                                    |             |            |                 | Edit Severity |      | er            | Pr       | Plan               | Health  | y Sequence | Plan Responsibilit |        | Encounter Type           |     | Facility                |
| Source Organization Medical Service Financial Class Media Type Edit Category V Edit Severity Code          (All) <ul> <li>(All)</li> <li>(All)</li> <li>(Al</li></ul>                                                                                                    |             |            | Ŧ               | (AII)         | ٣    |               | • (      |                    | (AII)   | ٣          | (AII)              | Ŧ      | (AII)                    | ٣   |                         |
| (All) <ul> <li>(All)</li> <li>(All)</li></ul>                                                                                                    |             |            | Code            | Edit Severity | 77.4 | tegory        | E        | Type               | Media   |            | Financial Class    |        | Medical Service          |     | Source Organization     |
| Column Grouping 1     Column Grouping 2     Column Grouping 3       Generated Year     Generated Month     (Blank)     •       Row Grouping 1     2023     Grand Total       Billing Organization     Total Claims<br>Requiring Edits     Total Claims<br>Total Edits     Total Claims<br>Requiring Edits     Total Claims<br>Requiring Edits     Total Claims<br>Requiring Edits     Total Claims<br>Requiring Edits     Total Claims<br>Requiring Edits     Total Edits     Total Claims<br>Requiring Edits                                                                                                    |             |            | •               | (AII)         | Ŧ    |               | • (      |                    | (AII)   | Ŧ          | (AII)              | Ŧ      | (All)                    | Ŧ   | (All)                   |
| Generated Year     Image: Column Grouping 2     Column Grouping 3       Row Grouping 1     Image: Column Grouping 2     Image: Column Grouping 3       Billing Organization     Total Claims<br>Requiring Edits     Total Claims<br>Total Edits     Grand Total       Demographic 2     Total Claims<br>Requiring Edits     Total Claims<br>Total Edits     Total Claims<br>Requiring Edits     Total Claims<br>Requiring Edits                                                                                                    |             |            |                 |               |      |               |          |                    |         |            |                    |        |                          |     |                         |
| Comparison     Comparison     Comparison <td></td> <td></td> <td></td> <td></td> <td></td> <td></td> <td></td> <td>Grouping 3</td> <td>Column</td> <td></td> <td>Column Grouping 2</td> <td></td> <td>Column Grouping 1</td> <td>0</td> <td></td>                                                                                                    |             |            |                 |               |      |               |          | Grouping 3         | Column  |            | Column Grouping 2  |        | Column Grouping 1        | 0   |                         |
| Total Claims<br>Requiring Edits         Total Claims<br>Requiring Edits         Total Claims<br>Requiring Edits         Total Claims<br>Requiring Edits         Total Claims<br>Requiring Edits         Total Claims<br>Requiring Edits         Total Edits         Total Edits                                                                                                    |             |            |                 |               |      |               | <u>'</u> | Ŧ                  | (Blank) | *          | Generated Month    | *      | Generated Year           |     |                         |
| Total Claims         Total Edits         Total Edits         Total Claims         Total Claims <td></td> <td></td> <td></td> <td>and Total</td> <td>Gra</td> <td></td> <td></td> <td></td> <td></td> <td>2023</td> <td></td> <td></td> <td></td> <td>[</td> <td>Row Grouping 1</td>                                                                                                    |             |            |                 | and Total     | Gra  |               |          |                    |         | 2023       |                    |        |                          | [   | Row Grouping 1          |
| Requiring Edits Total Edits Requiring Edits Requiring Edits Re |             | nount      | Total Claim Amo |               |      | tal Claims    |          | Total Claim Amount |         |            | Total Claims       | т      |                          | Ŧ   | Billing Organization    |
| Peru Cremeire 2                                                                                                    |             | dits       | Requiring Edit  | otal Edits    | Tor  | uiring Edits  |          | Requiring Edits    | its     | Total Ed   | equiring Edits     | Re     |                          |     |                         |
| 250 592 744 195 595 501 509 93 350 592 744 195 595 501 509 93                                                                                                    |             | 502.93     | \$95 601 50     | 744 195       |      | 350 592       | 2        | 595 601 509 9      | 744 195 |            | 250 592            | -      | -                        |     | Row Grouping 2          |
| Facility                                                                                                    |             | 500.03     | \$05,001,50     | 744,195       |      | 250,502       | 2        | \$05,601,508.9     | 744 105 |            | 350,562            |        | Grand Total              | × r | Facility                |

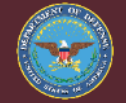

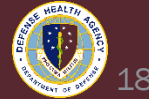

#### **HealtheAnalytics FED Claim Edit ~ Financial Class**

- Financial Class
  - Blue Cross Blue Shield
- Breakdown
  - All Edit Categories
  - Large amount of data
- Focus
  - Edit Category ANSI

|                 |                                 | 2023        |                                       |
|-----------------|---------------------------------|-------------|---------------------------------------|
|                 | Total Claims<br>Requiring Edits | Total Edits | Total Claim Amount<br>Requiring Edits |
| Null            | 0                               | 0           | \$0.00                                |
| ANSI            | 365                             | 1,169       | \$164,536.06                          |
| CCI/OCE         | 709                             | 1,258       | \$311,706.84                          |
| CPT/HCPCS       | 235                             | 269         | \$134,396.80                          |
| Dates           | 214                             | 1,508       | \$39,900.17                           |
| Diagnosis       | 486                             | 536         | \$655,869.44                          |
| Internal Edits  | 438                             | 1,278       | \$199,521.46                          |
| MCE             | 7                               | 7           | \$94,124.50                           |
| Other           | 568                             | 666         | \$217,095.35                          |
| Provider        | 214                             | 255         | \$75,258.40                           |
| Reimbursement   | 2                               | 5           | \$1,676.96                            |
| Technical       | 72                              | 72          | \$75,060.17                           |
| Type of Service | 1,069                           | 1,097       | \$225,373.99                          |
| Units           | 191                             | 222         | \$104,729.12                          |
| Grand Total     | 2,703                           | 8,342       | \$1,456,933.59                        |

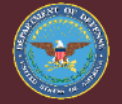

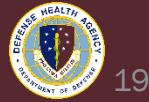

#### HealtheAnalytics - FED Claim Edit Analysis ~ Approach

- Report provides detailed data for Edit Failures
  - Allows for a focused approach to group and resolve errors
  - Identify trends and volume of errors
- Focus
  - Identify Profile and Health Plan issues
  - ANSI errors
- Report parameters
  - Payor Financial Class Blue Cross / Blue Shield
  - Edit Category ANSI

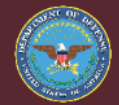

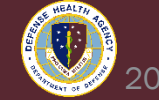

#### **HealtheAnalytics - FED Claim Edit Analysis ~ Data**

- Financial Class ~ Blue Cross Blue Shield
- Encounter Type ~ Focus on billables Unchecked non-billables
- Edit Category ~ ANSI

| Date                   | Date Range             |                                     |                           |                    |                    |                           |                    |
|------------------------|------------------------|-------------------------------------|---------------------------|--------------------|--------------------|---------------------------|--------------------|
| Generated Date 🔹       | All Data               | <b>v</b>                            |                           |                    |                    |                           |                    |
|                        |                        |                                     |                           |                    |                    |                           |                    |
| Billing Organization   | Encounter Classificati | ion Bill Type                       | Payer                     |                    | Provider Type      | Edit Category             | / Code Source      |
| · · · ·                | (All)                  | <ul> <li>(All)</li> </ul>           | <ul> <li>(AII)</li> </ul> | Ŧ                  | Admitting Provider | • (AII)                   | ▼ LCAH:N           |
| Easilieu 🗸 🛪           | Encounter Tune         | Pipe Personali                      | ilitu Coquence - Health I | Plan               | Drovidar           | Edit Coverity             |                    |
| Pacificy 0             | (Multiple protocol)    |                                     | - (Au)                    | -                  |                    | = Carb                    | -                  |
|                        | (wuitiple values)      | *   (All)                           | * (AII)                   | •                  | (AII)              | * (All)                   | •                  |
| Source Organization    | Medical Service        | Financial Class                     | Media 1                   | Type               | Edit Category      | Edit Severity             | Code               |
| (All) •                | (All)                  | <ul> <li>Blue Cross/Blue</li> </ul> | Shield 🔹 (All)            | *                  | ANSI               | <ul> <li>(All)</li> </ul> | *                  |
|                        |                        |                                     |                           |                    |                    |                           |                    |
|                        | Column Grouping 1      | Column Groupin                      | g 2 Column                | Grouping 3         |                    |                           |                    |
|                        | Generated Year         | <ul> <li>Generated Mont</li> </ul>  | h 🔻 (Blank)               | Ψ                  |                    |                           |                    |
|                        |                        |                                     |                           |                    |                    |                           |                    |
| Row Grouping 1         |                        |                                     | 2023                      |                    |                    | Grand Total               |                    |
| Billing Organization 🔹 |                        | Total Claims                        |                           | Total Claim Amount | Total Claims       |                           | Total Claim Amount |
|                        |                        | Requiring Edits                     | Total Edits               | Requiring Edits    | Requiring Edits    | Total Edits               | Requiring Edits    |
| Row Grouping 2         |                        | 244                                 | 1.450                     | \$164 FDC 06       | 265                | 1.100                     | \$464.536.0C       |
| Facility •             |                        | 365                                 | 1,169                     | \$164,535.05       | 365                | 1,169                     | \$164,535.06       |
|                        | Grand To               | tai 365                             | 1,169                     | \$164,536.06       | 365                | 1,169                     | \$164,536.06       |

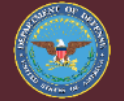

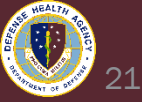

#### **Pivot Table Focus – ANSI Edits ~ BC/BS**

#### **Data Identifies**

- Incorrect HIC-ID format
- Non-Home Plan BC/BS
  - 104 Encounters to resolve
- BC/BS of Texas health plans with Edit Failure – ANSI 'WI'
  - 148 Encounters to resolve

| ** BC/BS Health Plans with ANSI Edits **            |                  |
|-----------------------------------------------------|------------------|
| *** 5 or more Encounters ***                        |                  |
| Row Lobels                                          | Distinct Count   |
|                                                     | Encounter Number |
| ANTHEM BCBS - MD (ANTGA0001)                        | 10               |
| ANTHEM BLUE CROSS - MD (ANTCA00012)                 | 5                |
| BCBS FEDERAL EMPLOYEE PROGRAM - MD (BCBFL0044)      | 6                |
| BCBS OF NEBRASKA PPO                                | 8                |
| BCBS OF SOUTH CAROLINA - MD (BCBSC0008)             | 8                |
| BCBS OF TENNESSEE - MD (BCBTN0002)                  | 5                |
| BCBS TEXAS HMO                                      | 10               |
| BCBS TEXAS PPO                                      | 138              |
| BCBS TX - RX (BCBTX0005)                            | 6                |
| BLUE CROSS BLUE SHIELD OF MICHIGAN - MD (BLUMI0009) | 6                |
| Misc BCBS - MD                                      | 7                |
| Grand Total                                         | 209              |

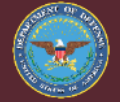

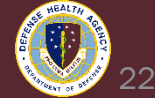

#### **BC/BS Health Plans – HIC-ID ~ Non-Local Health Plan**

 Update to local BC/BS Joint Insurance Health Plan from Cerner Bedrock

|                                                     | Distinct Count of  |
|-----------------------------------------------------|--------------------|
| Row Labels                                          | T Encounter Number |
| ANTHEM BCBS - MD (ANTGA0001)                        | 10                 |
| ANTHEM BCBS CA - MD (ANTCA0010)                     | 1                  |
| ANTHEM BCBS VA - MD (ANTVA0003)                     | 3                  |
| ANTHEM BCBS-FEP CLAIMS - MD (ANTGA0004)             | 1                  |
| ANTHEM BLUE CROSS - MD (ANTCA00012)                 | 5                  |
| BCBS FEDERAL EMPLOYEE PROGRAM - MD (BCBFL0044)      | 6                  |
| BCBS FEP - MD (BCBIA0005)                           | 1                  |
| BCBS KANSAS CITY MO - MD (BCBMO0005)                | 1                  |
| BCBS OF KANSAS - MD (BCBKS0002)                     | 1                  |
| BCBS OF LOUISIANA - MD (BCBLA0001)                  | 1                  |
| BCBS OF OKLAHOMA - MD (BCBOK0001)                   | 1                  |
| BCBS OF SOUTH CAROLINA - MD (BCBSC0006)             | 2                  |
| BCBS OF SOUTH CAROLINA - MD (BCBSC0008)             | 8                  |
| BCBS OF TENNESSEE - MD (BCBTN0002)                  | 5                  |
| BCBS TX - RX (BCBTX0005)                            | 6                  |
| BLUE ADVANTAGE - MD (BLUAR0004)                     | 2                  |
| BLUE CROSS BLUE SHIELD - MD (BLUNJ0001)             | 3                  |
| BLUE CROSS BLUE SHIELD OF MICHIGAN - MD (BLUMI0009) | 6                  |
| CAPITAL DIST PHYSCIANS HEALTH PLAN - MD (CAPNY0002) | 1                  |
| CAREFIRST BLUE CHOICE - MD (CARMD0014)              | 1                  |
| EMPIRE BCBS - MD (EMPNY0006)                        | 4                  |
| PREMERA BLUE CROSS - MD (PREAK0001)                 | 3                  |
| Grand Total                                         | 72                 |

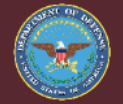

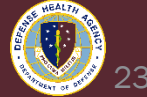

#### **ANSI Edit – Non-BC/BS of Texas Health Plans**

• HealtheAnalytics - FED Claim Edit Data – Pivot Table

Update Health Plan to BC/BS Texas, excluding exceptions

Line 1/2 error identify payor issue

|                                                                                                    | Distinct Count of |
|----------------------------------------------------------------------------------------------------|-------------------|
| Row Labels                                                                                               | Encounter Number  |
| I ANSI                                                                                                   |                   |
| 🗏 Master File                                                                                            |                   |
| (ANSI) Loop: 2000B, Segment: NM1 failed due to: The segment could not be identified.                     | 90                |
| (ANSI) Loop: 2000B, Segment: NM1 failed due to: The Segment is empty or missing.                         | 91                |
| (ANSI) Loop: 2000C Element: PAT01 failed due to: The element content is formatted incorrectly.           | 1                 |
| (ANSI) Loop: 2010BB Element: NM108 failed due to: The element content is formatted incorrectly.          | 1                 |
| (ANSI) Loop: 2300, Segment: HI failed due to: The segment could not be identified.                       | 9                 |
| (ANSI) Loop: 2300, Segment: HI failed due to: The Segment is empty or missing.                           | 9                 |
| (ANSI) Loop: 2310A Segment: NM1 failed due to: Pair element relation not met. Specified elements: 08, 09 | 4                 |
| (ANSI) Loop: 2310C Segment: NM1 failed due to: Pair element relation not met. Specified elements: 08, 09 | 1                 |
| (ANSI) Loop: 2320 Element: SBR09 failed due to: The element content is formatted incorrectly.            | 1                 |
| (ANSI) Loop: 2400 Element: SV107-1 failed due to: The element content is formatted incorrectly.          | 8                 |
| Grand Total                                                                                              | 104               |

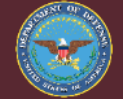

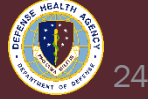

#### **Revenue Cycle - WorkFlow Queue**

- Focus area identified after analyzing the reports
- Select Edit Failure ANSI 'WI'

| > 💼 Edit Failure                        | 26065 |
|-----------------------------------------|-------|
| > 👼 Edit Failure - ANSI 'WI'            | 3637  |
| > 👼 Edit Failure - Dates 'WI'           | 496   |
| > 👼 Edit Failure - Other 'WI'           | 1469  |
| > 🕺 Edit Failure - Provider 'WI'        | 3802  |
| > 髿 Edit Failure - Reimbursement 'WI'   | 1     |
| > 👼 Edit Failure - Type of Service 'WI' | 1942  |

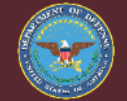

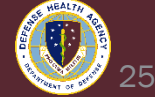

#### **Revenue Cycle - WorkFlow Queue ~ Edit Failure ANSI**

- Filter the queue cross-walking data elements to match pivot table
- Edit Failure of ANSI Edits and Financial Class of BC/BS
- Click on "Health Plan" header to alphabetize

| 🕼 Workflow 🗙 👘 Remittances                                          |      |                |          |                                |                    |                              |             |  |  |  |  |
|---------------------------------------------------------------------|------|----------------|----------|--------------------------------|--------------------|------------------------------|-------------|--|--|--|--|
| Rersonne                                                            |      |                |          |                                |                    |                              |             |  |  |  |  |
| ✓ Filters/Sort 2 filters selected ✓ Status Edit Failure - ANSI 'WI' |      |                |          |                                |                    |                              |             |  |  |  |  |
| Edit Failure Category ANSI V Financial Class Blue Cross/Blue Shield |      |                |          |                                |                    |                              |             |  |  |  |  |
| Sort                                                                | Edit | Failure Alias  | ∨        | ending O Descending            |                    |                              |             |  |  |  |  |
| Updated Status Date                                                 |      | Admission Date | Amount   | Work Item                      | Edit Failure Alias | Health Plan                  | Description |  |  |  |  |
| 6/16/2023                                                           |      | 6/12/2023      | \$210.35 | D116 - DOD Edit Failure - ANSI | CS81106            | ANTHEM BCBS - MD (ANTGA0001) |             |  |  |  |  |
| 6/16/2023                                                           |      | 6/12/2023      | \$163.52 | D116 - DOD Edit Failure - ANSI | CS81106            | ANTHEM BCBS - MD (ANTGA0001) |             |  |  |  |  |
| 6/24/2023                                                           |      | 6/21/2023      | \$249.51 | D116 - DOD Edit Failure - ANSI | CS81106            | ANTHEM BCBS - MD (ANTGA0001) |             |  |  |  |  |
| 6/24/2023                                                           |      | 6/21/2023      | \$143.57 | D116 - DOD Edit Failure - ANSI | CS81106            | ANTHEM BCBS - MD (ANTGA0001) |             |  |  |  |  |

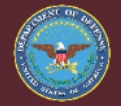

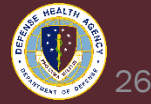

#### **Incorrect Health Plan- HIC ID Format**

- Select line with HIC ID Format
  - Click on 

     to identify Work
     Item details
- Edit Failure- CS81106
  - NM1 Missing Subscriber/Insurance
- Double-click first line item

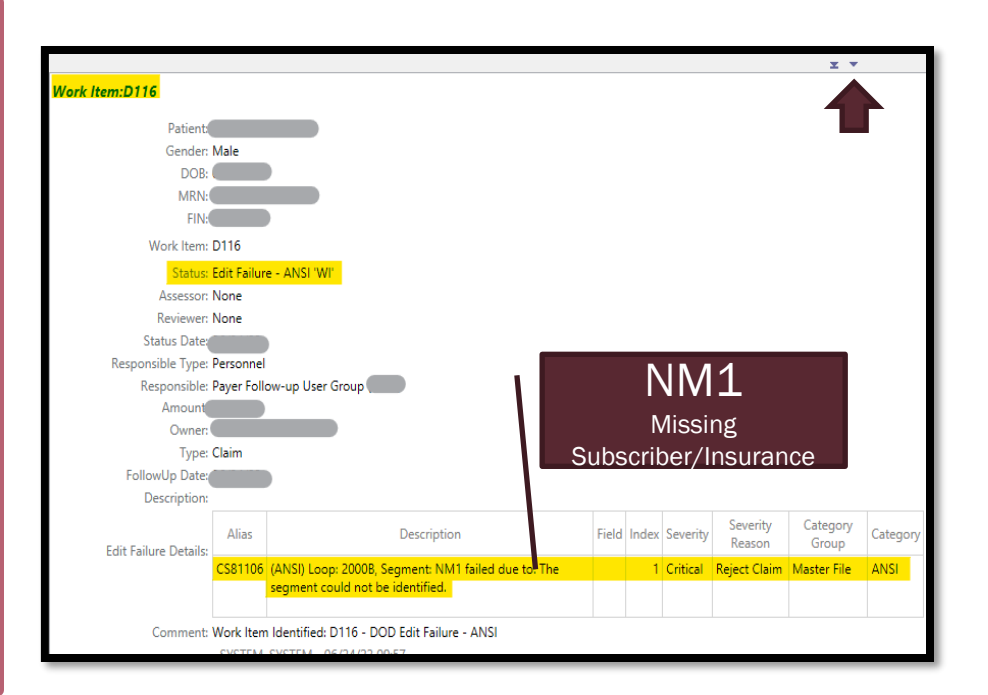

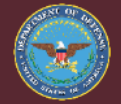

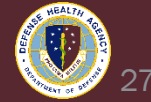

#### **Registration Perspective - Incorrect Health Plan**

- Registration Perspective
  - Insurance tab
  - Verify health plan not updated

| arch 🛛 🐷 Patient Account <mark>🥩 Registration</mark> | 🕜 Encounters 🕤 Appointm                                                                                                    | ients 🛛 🐉 Charge Entry       | °a •                   |  |  |  |  |  |  |  |  |
|------------------------------------------------------|----------------------------------------------------------------------------------------------------|------------------------------|------------------------|--|--|--|--|--|--|--|--|
| ,                                                    |                                                                                                    |                              | N                      |  |  |  |  |  |  |  |  |
| Lemographics × So Transaction Hist                   | Demographics X 🧐 Transaction History Viewer 🥪 Guarantor Balance Summary 📓 Images 🎒 Patient Cases 😔 Tim<br>Modify Patient - DoD |                              |                        |  |  |  |  |  |  |  |  |
| Patient Alerts and Statuses Military Inf             | ormation Relationships Guaran                                                                                                  | to <mark>r Insurance</mark>  |                        |  |  |  |  |  |  |  |  |
| Medicare Coverage Med                                | icare Beneficiary ID Wou<br>NC                                                                                                 | unded Warrior<br>)           |                        |  |  |  |  |  |  |  |  |
| + Add 🛷 View 🖉 Remove 🗟                              | ) Manage Profiles 🛛 🗐 Submit El                                                                                                | igibility 🛛 🖾 Eligibility De | tails 🔻                |  |  |  |  |  |  |  |  |
| Profile                                              | Seq Health Plan                                                                                                    | Payer                        | Financial Class        |  |  |  |  |  |  |  |  |
| -                                                    |                                                                                                    |                              |                        |  |  |  |  |  |  |  |  |
| V DOD-SECRETARIAL DESIGNEE                           |                                                                                                    |                              | Secretarial Designee   |  |  |  |  |  |  |  |  |
|                                                      | 2 ANTHEM BCBS - MD (AN                                                                                                    | TGA0001) ANTGA               | Blue Cross/Blue Shield |  |  |  |  |  |  |  |  |

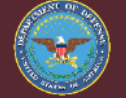

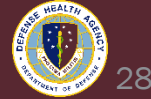

#### **Patient Account Perspective – Encounter Level**

- Patient Account Perspective
  - Navi-Bar select Encounter
  - Resolve all claims for each encounter

| 5 | arch |   | 2 | Patient | Acco | ount | 🥩 R    | Registra     | tior | n 🕜  | Enco  | unte | ers (        | <b>3</b> A | pp | ointmer      |
|---|------|---|---|---------|------|------|--------|--------------|------|------|-------|------|--------------|------------|----|--------------|
|   |      |   |   |         |      |      |        |              |      |      |       |      |              |            |    |              |
| 1 |      |   |   |         |      |      |        |              |      |      |       |      |              |            |    |              |
|   | G    | Θ | • | Person  | »    | Pati | ent Ac | <u>count</u> | »    | Enco | unter | »    | <u>Balar</u> | nce        | »  | <u>Claim</u> |

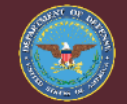

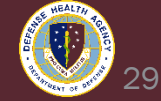

#### **Patient Account Perspective – Claims Tab**

- Patient Account Perspective
  - Claims Tab
  - Open Claim
    - ✓ Validate and Review
  - Cancel Claim
  - Resolve all claims for each encounter

| <b>,</b> 1 | Encour | nter:        | 6/12/2                                                                                                    | 2023 - 06/12/2023                                                                      |         |             | 1.2. 7                |
|------------|--------|--------------|----------------------------------------------------------------------------------------------------|----------------------------------------------------------------------------------------|---------|-------------|-----------------------|
| Filt       | ters   | Search       | ۷                                                                                                    |                                                                                        |         |             |                       |
| 5          | #      | Created Date |                                                                                                    | Total Charges                                                                          | Status  | Health Plan |                       |
|            | 2      | 6/16/2023    |                                                                                                    | \$163.52                                                                               | Pending | ANTHEM BO   | BS - MD (ANTGA0001)   |
|            | 2      | 6/16/2023    | × ×                                                                                                    | Apply Action Code<br>Apply Adjustment<br>Apply Comment<br>Apply Remark<br>Cancel Claim |         | ANTHEMBC    | .85 - MD (AN IGA0001) |
|            |        |              | L3<br>11<br>12<br>13<br>13<br>13<br>14<br>14<br>14<br>14<br>14<br>14<br>14<br>14<br>14<br>14<br>14<br>14<br>14 | Deny Claim<br>Identify Work Item<br>Manage Images<br>Mark as Transmitte                | :d      |             |                       |

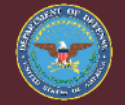

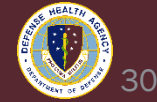

#### **Patient Account Perspective - Claim Validation Errors**

- Bill Record Browser Select Validate
- Top two rows are informational, but are the reason for the errors Payer Name and ID Missing
- CS81106- Missing Subscriber (Loop 2000B NM1)
- No reason to review every claim and HIC-ID error Additional edits will be reviewed on new claims
- Exit and Cancel Claims

#### **Claim Has Validation Errors**

Validation has completed successfully. Below are the validation errors that were found.

| Alias           | Description                                                              | Field                                    | Index | Severity    |
|-----------------|--------------------------------------------------------------------------|------------------------------------------|-------|-------------|
|                 | Payer Name is Missing                                                    | WPC837l5010_2010BB_NM103_PayerName       |       | INFORMATION |
|                 | (2010BB NM109) Payer ID Missing                                          | WPC837l5010_2010BB_NM109_PayerIdentifier |       | INFORMATION |
| CS81106         | (ANSI) Loop: 2000B, Segment: NM1 failed due to: The segment could not be |                                          | 1     | CRITICAL    |
| CS80000~0       | (ANSI) Loop: 2000B, Segment: NM1 failed due to: The Segment is empty or  |                                          | 1     | CRITICAL    |
| CS80000~1       | (ANSI) Loop: 2000B, Segment: NM1 failed due to: The Segment is empty or  |                                          | 1     | CRITICAL    |
| CS80000~2       | (ANSI) Loop: 2000B, Segment: NM1 failed due to: The Segment is empty or  |                                          | 1     | CRITICAL    |
|                 |                                                                          |                                          |       | >           |
| •               |                                                                          |                                          |       |             |
| Paver Name is N | lianing                                                                  |                                          |       |             |

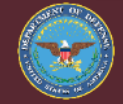

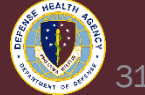

#### **Patient Account Perspective – Apply Action Code**

- Workflow tab ~
  - Right-click on work item and select Apply Action Code D116
- Go to next claim ↓

| nsactions 🔯  | Self Pay Trai | nsactions 🛃 Billing Holds 🔞 Workflow 🗙 | 🗟 Tir | meline 📓 Images 🤪 Bal    | lance Si | - | Y Apply Action Code      |       | ×                        |
|--------------|---------------|----------------------------------------|-------|--------------------------|----------|---|--------------------------|-------|--------------------------|
|              |               |                                        |       |                          |          | , | Action Code<br>D116      |       |                          |
|              |               |                                        |       |                          |          |   | Alias                    |       | Name                     |
| Status Date  | Amount        | Work Item                              |       | Status                   | - 1      |   | D116                     |       | DOD Resolve Edit Failure |
| 06/18/2023   | \$210.35      |                                        |       | Edit Failure             | _        | - |                          |       |                          |
| . 06/18/2023 | \$163.52      |                                        |       | Edit Failure             |          |   |                          |       |                          |
| . 06/16/2023 | \$210.35      | D116 - DOD Edit Failure - ANSI         |       | Edit Failure - ANSI 'WI' |          |   | 🛋 Edit Failure - ANSI 'W | r 🔶 🔳 | L                        |
| 06/16/2023   | \$163.52      | D116 - DOD Edit Failure - ANSI         | 🥎 Арр | ply Action Code          |          |   |                          |       |                          |

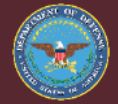

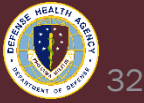

#### **Registration Perspective – Add Health Plan**

- Insurance Tab
  - Select modify green pencil
  - Select incorrect health plan, select Remove
  - Select Add, add new health insurance
  - Select Manage Profiles, link accordingly

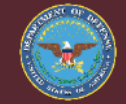

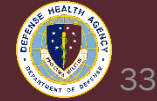

#### **Encounters Perspective – Add P&HP**

- Encounters Detail Tab Insurance Tab
  - Select modify green pencil
  - Select Change Profile
  - Select updated Profile & Health Plan (P&HP)
- Repeat Process

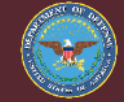

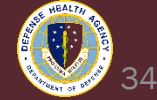

#### **HealtheAnalytics – FED Encounter Demographic**

• Recommend to run report daily to identify incorrect health plans.

FED Encounter Demographics Analysis (1)

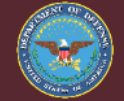

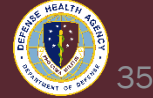

#### **Review Edit Failure - ANSI 'WI'**

- Next step was BC/BS Texas ANSI Edits
  - High volume were coding errors after reviewing one by one
- Analyzed Reports
  - HealtheAnalytics FED Claim Edit Analysis
    - ✓ Missing Failure Alias
    - ✓ Edit Failure Description missing exact error
  - Discern Reporting Revenue Cycle Edit Failure Detail
    - ✓ Edit Failure Description missing exact error
    - ✓ Errors out with large volume

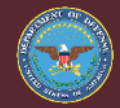

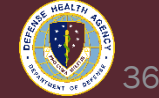

#### **Resolve Remaining ANSI Edits**

- First- CS81106
  - HI Missing DX
  - Select line with CS81106
  - Click on 

     to identify Work Item details
- Repeated several and they were coding, not efficient

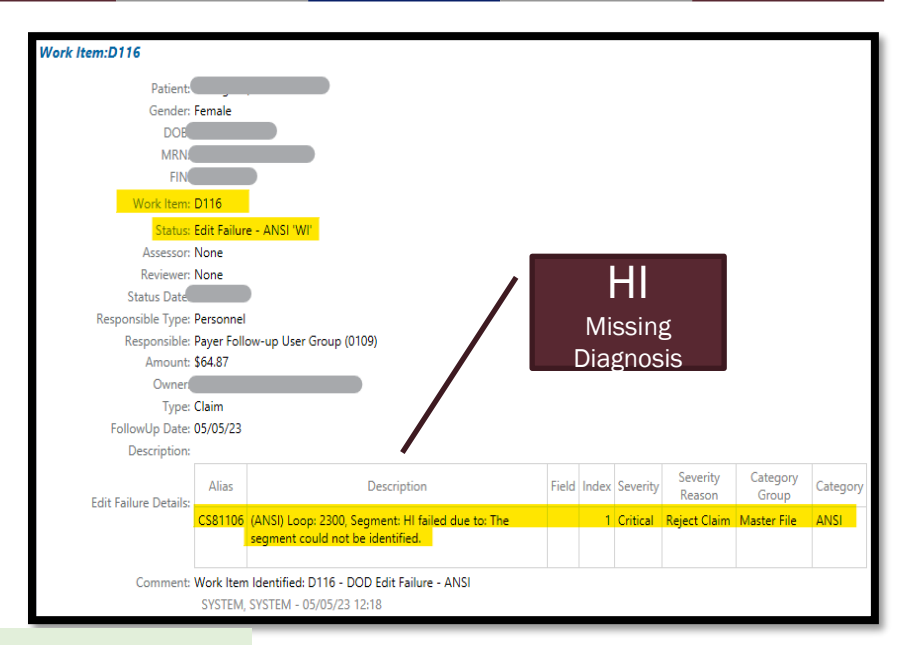

(ANSI) Loop: 2300, Segment: HI failed due to: The segment could not be identified. \* Missing Dx

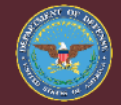

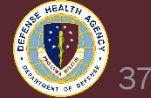

#### **No Excel or Report with Data Elements**

- Created document combining data-element errors
  - Responsible ~ Category
  - Failure Category
  - Failure Alias
  - Failure Details
  - Category Description Additional Description
  - Work in Progress

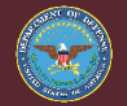

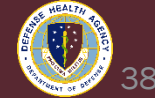

#### **New HelpFul HandOut ~ EXCEL ANSI 837 Loop Errors**

- Edit Failure Alias equals more than one error and responsibility
- Reports identify Edit Failure details

| RESPONSIBLE (Yvette)    | Category (Yvette)          | Failure Categ 🔻 | Work Item 🔻                 | Severity Categ J | Failure A 🚽 | Failure Details                                                                                              | Category Description                                           |
|-------------------------|----------------------------|-----------------|-----------------------------|------------------|-------------|----------------------------------------------------------------------------------------------------|----------------------------------------------------------------|
| UBO: REGISTRATION DATA  | UBO Patient Demographics   | ANSI            | D116- DOD Edit Failure ANSI | Reject Claim     | CS80000~0   | (ANSI) Loop: 2010CA Element: N401 failed due to: The element is required but is empty or<br>missing.         | Patient Address City Name                                      |
| UBO: REGISTRATION DATA  | UBO Patient Demographics   | ANSI            | D116- DOD Edit Failure ANSI | Reject Claim     | CS80000~2   | (ANSI) Loop: 2010CA Element: N401 failed due to: The element is required but is empty or<br>missing.         | Patient Address City Name                                      |
| CODING- DIAGNOSIS/OTHER | Coding Diagnosis           | ANSI            | D116- DOD Edit Failure ANSI | Reject Claim     | CS80000~3   | (ANSI) Loop: 2300, Segment: HI failed due to: The Segment is empty or missing.                               | Diagnosis Code Missing                                         |
| CODING- DIAGNOSIS/OTHER | Coding Non-Diagnosis Codes | ANSI            | D116- DOD Edit Failure ANSI | Reject Claim     | CS80005     | (ANSI) Loop: 2400 Element: SV202-7 failed due to: The element content is formatted<br>incorrectly.           | Institutional Service Line - Procedure Code Description        |
| UBO: REGISTRATION DATA  | UBO Patient Demographics   | ANSI            | D116- DOD Edit Failure ANSI | Reject Claim     | CS80005     | (ANSI) Loop: 2010CA Element: N301 failed due to: The element content is formatted<br>incorrectly.            | Patient Address Line                                           |
| CODING- PROVIDER        | Coding Provider            | ANSI            | D116- DOD Edit Failure ANSI | Reject Claim     | CS80012     | (ANSI) Loop: 2420E Segment: NM1 failed due to: Pair element relation not met. Specified<br>elements: 08, 09  | Ordering Provider - NPI                                        |
| UBO: REGISTRATION DATA  | UBO Subscriber - Insurance | ANSI            | D116- DOD Edit Failure ANSI | Reject Claim     | CS80012     | (ANSI) Loop: 2010BA Segment: NM1 failed due to: Pair element relation not met.<br>Specified elements: 08, 09 | Subscriber - Primary Identifier Code and Identifier Subscriber |

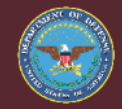

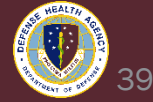

#### **FED Claim Edit ~ ANSI Error**

- BC/BS of Texas Only ANSI Edits
  - Report identified 3 high volume of edits
  - Cross-walked to new report

| Row Labels                                                                                               | Distinct Count of<br>Encounter Number | ,            |                                                                                                    |
|----------------------------------------------------------------------------------------------------|---------------------------------------|--------------|----------------------------------------------------------------------------------------------------|
| ANSI                                                                                                    |                                       |              |                                                                                                    |
| ■ Master File                                                                                            |                                       |              |                                                                                                    |
| (ANSI) Loop: 2000B Element: PAT05 failed due to: The element content is formatted incorrectly.           | 1                                     |              |                                                                                                    |
| (ANSI) Loop: 2000B Element: PAT06 failed due to: The element content is formatted incorrectly.           | 1                                     |              |                                                                                                    |
| (ANSI) Loop: 2300 Element: DTP02 failed due to: The element content is formatted incorrectly.            | 1                                     |              | Coding Responsibility                                                                                  |
| (ANSI) Loop: 2300 Element: HI02-1 failed due to: The element content is formatted incorrectly.           | 1                                     |              |                                                                                                    |
| (ANSI) Loop: 2300, Segment: HI failed due to: The segment could not be identified.                       | 107                                   | CS81106      | Diagnosis Code Missing                                                                                 |
| (ANSI) Loop: 2300, Segment: HI failed due to: The Segment is empty or missing.                           | 106                                   | CS80000~0/~3 | Diagnosis Code Missing                                                                                 |
| (ANSI) Loop: 2310A Segment: NM1 failed due to: Pair element relation not met. Specified elements: 08, 09 | 9                                     | CS80012      | Institutional- Attending Provider - NPI                                                                |
| (ANSI) Loop: 2310B Segment: NM1 failed due to: Pair element relation not met. Specified elements: 08, 09 | 3                                     | CS80012      | Institutional - Operating Physician - NPI                                                              |
| (ANSI) Loop: 2320 Element: SBR09 failed due to: The element content is formatted incorrectly.            | 8                                     | CS80005      | Other Subscriber - Other Payer Claim Filing Indicator Cod<br>Error is secondary as SECDES - GSC Ticket |
| (ANSI) Loop: 2320, Segment: NM1 failed due to: The segment could not be identified.                      | 3                                     |              |                                                                                                    |
| (ANSI) Loop: 2320, Segment: NM1 failed due to: The Segment is empty or missing.                          | 3                                     |              |                                                                                                    |
| (ANSI) Loop: 2400 Element: SV101-1 failed due to: The element content is formatted incorrectly.          | 1                                     |              |                                                                                                    |
| (ANSI) Loop: 2400 Element: SV107-1 failed due to: The element content is formatted incorrectly.          | 121                                   | CS80005      | Professional Service Line - Diagnosis Code Pointer                                                     |
| (ANSI) Loop: 2400 Element: SV202-7 failed due to: The element content is formatted incorrectly.          | 1                                     |              |                                                                                                    |
| Grand Total                                                                                              | 148                                   |              |                                                                                                    |

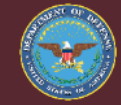

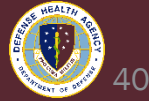

#### WorkFlow Edit Failure – ANSI 'WI'

• Filter data cross-walking pivot table

| 🕼 Workflow 🗙    | だ Remittances          |           |                                 |      |                                  |
|-----------------|------------------------|-----------|---------------------------------|------|----------------------------------|
| 🥂 Personne      |                        | - Claim   |                                 |      |                                  |
|                 | 2 filters selected     | *         | Status Edit Failure - ANSI 'WI' |      | ~                                |
| Financial Class | Blue Cross/Blue Shield |           | ~ [                             | × Pa | yer BLUE CROSS BLUE SHIELD TEXAS |
| Sort            | Patient Last Name 🗸 🗸  | Ascending |                                 |      |                                  |

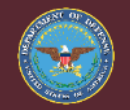

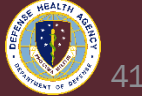

#### First Error UBO CS80005 – Edit Failure – ANSI List

- Error is the Subscriber Other Payer Code
- Review Registration Perspective

| <b>V</b> VEIEI |                                | 000000 0 |                |
|----------------|--------------------------------|----------|----------------|
| \$99.99        | D116 - DOD Edit Failure - ANSI | CS80005  | BCBS TEXAS PPO |
| \$404.64       | D116 - DOD Edit Failure - ANSI | CS80005  | BCBS TEXAS PPO |
| \$225.52       | D116 - DOD Edit Failure - ANSI | CS80005  | BCBS TEXAS PPO |
| \$7,412.64     | D116 - DOD Edit Failure - ANSI | CS80005  | BCBS TEXAS PPO |
| \$147.24       | D116 - DOD Edit Failure - ANSI | CS80005  | BCBS TEXAS PPO |
| \$188.41       | D116 - DOD Edit Failure - ANSI | CS80005  | BCBS TEXAS PPO |
| \$64.87        | D116 - DOD Edit Failure - ANSI | CS80005  | BCBS TEXAS PPO |
| \$314.40       | D116 - DOD Edit Failure - ANSI | CS80005  | BCBS TEXAS PPO |
| \$412.62       | D116 - DOD Edit Failure - ANSI | CS80005  | BCBS TEXAS PPO |
| \$92.39        | D116 - DOD Edit Failure - ANSI | CS80005  | BCBS TEXAS PPO |
| \$92.39        | D116 - DOD Edit Failure - ANSI | CS80005  | BCBS TEXAS PPO |
| \$92.39        | D116 - DOD Edit Failure - ANSI | CS80005  | BCBS TEXAS PPO |
| \$21.58        | D116 - DOD Edit Failure - ANSI | CS80005  | BCBS TEXAS PPO |

| Category (Yvette)          | Failure Categ 🔻 | Work Item                   | Severity Categ 🔻 | Failure A 🕂 | Failure Details                                                                                  | Category Description                                                  | Additional Description                                                               |
|----------------------------|-----------------|-----------------------------|------------------|-------------|--------------------------------------------------------------------------------------------------|-----------------------------------------------------------------------|--------------------------------------------------------------------------------------|
| UBO Subscriber - Insurance | ANSI            | D116- DOD Edit Failure ANSI | Reject Claim     | CS80005     | (ANSI) Loop: 2320 Element: SBR09 failed due to:<br>The element content is formatted incorrectly. | Other Subscriber Information - Other Payer Claim Filing Indicator Cod | Examples are BC Primary -<br>Error is SECDES Seondary printing on claim. GSC Ticket. |

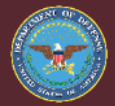

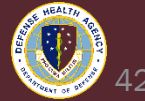

#### **Review Data in Revenue Cycle**

- Registration Perspective Insurance Tab
  - Secretarial Designee with Medical Health Insurance

| DOD-SECRETARIAL DESIGNEE |   |                               |                              |                        |
|--------------------------|---|-------------------------------|------------------------------|------------------------|
|                          | 1 | SECRETARIAL DESIGNEE ARMY FRR | SECDES-ARMY                  | Secretarial Designee   |
|                          | 2 | BCBS TEXAS PPO                | BLUE CROSS BLUE SHIELD TEXAS | Blue Cross/Blue Shield |
| <b>D</b> 1               |   |                               |                              |                        |

• Claims Tab – Open Claim – Select Validate

|         | Claim Has Validation Errors<br>Validation has completed successfully. Below ar | e the validation errors that v | were fou | ind.     |
|---------|--------------------------------------------------------------------------------|--------------------------------|----------|----------|
| Alias   | Description                                                                    | Field                          | Index    | Severity |
| CS80005 | (ANSI) Loop: 2320 Element: SBR09 failed due t                                  |                                | 1        | CRITICAL |

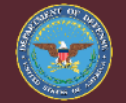

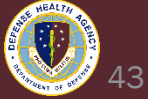

#### **Review Bill Record Browser Claim and 837 Loop**

- Error is due to the Secretarial Designee printing on claim form.
- GSC Ticket is needed, this was resolved for other health plans

|   | 50 PAYER NAME           | 51 HE | ALTH PLAN | ID                | 52 REL.<br>INFO | 53 ASG.<br>BEN. | 54 PRI |
|---|-------------------------|-------|-----------|-------------------|-----------------|-----------------|--------|
| A | BCBS TEXAS PPO          | 99    | 999-      | -0015             | Y               | Y               |        |
| в | SECRETARIAL DESIGNEE AF | 1     |           |                   | Y               | Y               |        |
| c |                         |       |           |                   |                 |                 |        |
|   | 58 INSURED'S NAME       |       | 59 P. REL | 60 INSURED'S UNIC | UE ID           |                 |        |
| 4 |                         |       |           |                   |                 |                 | )      |
| P | access actor it         |       | 18        | UNK-^^^           | 10110           | 001             |        |

| WPC837I5010_2310F_REF_ReterringProviderSecondaryIdentific       Right-click       Find         WPC837I5010_2320       Enter search string:       Enter search string:         WPC837I5010_2320_SBR_OtherSubscriberInformation       Str09       Column:         WPC837I5010_2320_SBR01_PayerResponsibilitySequence       S       Column: | - |
|----------------------------------------------------------------------------------------------------|---|
| WPC837I5010_2320     Enter search string:       WPC837I5010_2320_SBR_OtherSubscriberInformation     Enter search string:       WPC837I5010_2320_SBR01_PayerResponsibilitySequence S     sbr09       WPC837I5010_2320_SBR02_IndividualRelationshipCode     18                                                                             |   |
| WPC837I5010_2320_SBR_OtherSubscriberInformation         Enter search string:           WPC837I5010_2320_SBR01_PayerResponsibilitySequence         S           WPC837I5010_2320_SBR01_PayerResponsibilitySequence         S           WPC837I5010_2320_SBR01_PayerResponsibilitySequence         S                                        |   |
| WPC837I5010_2320_SBR01_PayerResponsibilitySequence S                                                                                                    |   |
| WPC837I5010 2320 SBR02 IndividualRelationshipCode 18                                                                                                    |   |
|                                                                                                    |   |
| WPC837I5010_2320_SBR03_InsuredGroupOrPolicyNumber BURN 1                                                                                                    |   |
| WPC837I5010_2320_SBR04_OtherInsuredGroupName                                                                                                    |   |
| WPC837I5010 2320 SBR09 ClaimFilingIndicatorCode ##CVA##,2                                                                                                    | _ |

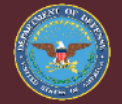

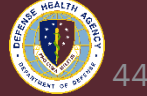

#### Error UBO CS81106 – Edit Failure – ANSI List

- Error is the Diagnosis Pointer is Missing
- Reviewed report no additional CS81106, potential UBO error
- Transfer to coding

| \$30.56  | D116 - DOD Edit Failure - ANSI | CS81106 | BCBS TEXAS PPO |
|----------|--------------------------------|---------|----------------|
| \$64.87  | D116 - DOD Edit Failure - ANSI | CS81106 | BCBS TEXAS PPO |
| \$24.81  | D116 - DOD Edit Failure - ANSI | CS81106 | BCBS TEXAS PPO |
| \$137.95 | D116 - DOD Edit Failure - ANSI | CS81106 | BCBS TEXAS PPO |
| \$64.87  | D116 - DOD Edit Failure - ANSI | CS81106 | BCBS TEXAS PPO |
| \$14.90  | D116 - DOD Edit Failure - ANSI | CS81106 | BCBS TEXAS PPO |
| \$38.42  | D116 - DOD Edit Failure - ANSI | CS81106 | BCBS TEXAS PPO |
| \$32.27  | D116 - DOD Edit Failure - ANSI | CS81106 | BCBS TEXAS PPO |
| \$105.68 | D116 - DOD Edit Failure - ANSI | CS81106 | BCBS TEXAS PPO |
| \$96.40  | D116 - DOD Edit Failure - ANSI | CS81106 | BCBS TEXAS PPO |
| \$64.87  | D116 DOD Edit Esilura ANSI     | CS81106 | BCBS TEXAS PPO |
| \$64.87  | D11 March Apply Action Code    | CS81106 | BCBS TEXAS PPO |
| \$64.87  | D11 🔉 Manual Release           | CS81106 | BCBS TEXAS PPO |
| \$88.45  | D11 🤮 Reassign                 | CS81106 | BCBS TEXAS PPO |

| Coding Diagonsis | ANG  | D116 DOD Edit Epilure ANSI  | Paiast Claim | 0001106 | (ANSI) Loop: 2300, Segment: HI failed due to: The | Diagnosis Code Missing                 |
|------------------|------|-----------------------------|--------------|---------|---------------------------------------------------|----------------------------------------|
| Coding Diagnosis | ANSI | DITE- DOD Edit Pallure ANSI | Reject Claim | C301100 | segment could not be identified.                  | (2400 SV107) Diagnosis Pointer Missing |
|                  |      |                             |              |         |                                                   |                                        |

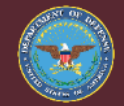

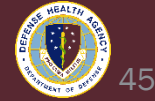

## **Questions?**

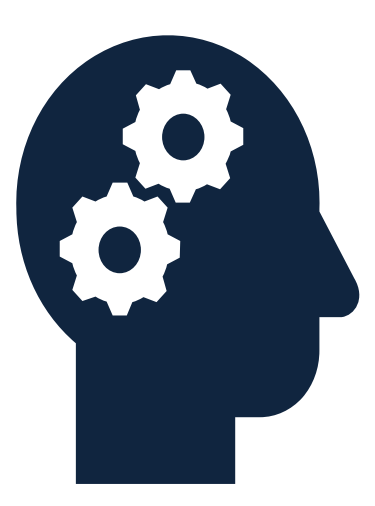

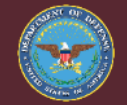

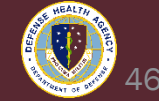

#### **Instructions for CEU Credit**

This in-service webinar has been approved by the American Academy of Professional Coders (AAPC) for 1.0 Continuing Education Unit (CEU) credit for DoD personnel (.mil address required). Granting of this approval in no way constitutes endorsement by the AAPC of the program, content or the program sponsor. There is no charge for this credit.

- Live broadcast webinar (Post-Test not required)
  - Login prior to the broadcast with your: 1) full name; 2) Service affiliation; and 3) e-mail address
  - View the entire broadcast
  - After completion of both live broadcasts and after attendance records have been verified, a Certificate of Approval including an AAPC Index Number will be sent via e-mail to participants who logged in or e-mailed as required. This may take several business days.
- Archived webinar (Post-Test required)
  - View the entire archived webinar (free and available on demand at <a href="https://health.mil/Military-Health-Topics/Access-Cost-Quality-and-Safety/Uniform-Business-Office/UBO-Learning-Center/Archived-Webinars">https://health.mil/Military-Health-Topics/Access-Cost-Quality-and-Safety/Uniform-Business-Office/UBO-Learning-Center/Archived-Webinars</a>)
  - Complete a post-test available within the archived webinar
  - E-mail answers to <u>ubo.helpdesk@intellectsolutions.com</u>
  - If you receive a passing score of at least 70%, we will e-mail MHS personnel with a .mil email address a Certificate of Approval including an AAPC Index Number
- The original Certificate of Approval may not be altered except to add the participants name and webinar date or the date the archived Webinar was viewed. Certificates should be maintained on file for at least six months beyond your renewal date in the event you are selected for CEU verification by AAPC
- For additional information or questions regarding AAPC CEUs, please contact the AAPC.
- Other organizations, such as American Health Information Management Association (AHIMA), American College of Healthcare Executives (ACHE), and American Association of Healthcare Administrative Managers (AAHAM), may also grant credit for DHA UBO Webinars. Check with the organization directly for qualification and reporting guidance.

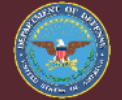

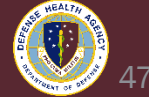